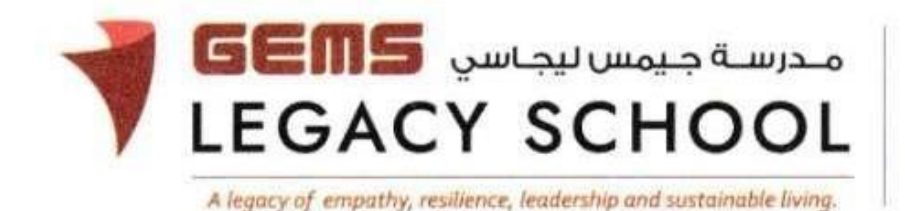

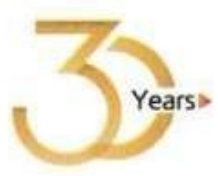

GLS / C / 596-23

CIRCULAR

3<sup>rd</sup> January 2023

## EXPEDITION - AI SHINDAGHA MUSEUM- Grades 6 & 7

Dear Parents,

Greetings of the Season!

An expedition has been planned for the students of Grade 6 &7 to the **Al Shindagha Museum**, **Dubai** on the **10<sup>th</sup> and 11<sup>th</sup> of January 2023**, during school hours. Exploring museums gives students the ability to engage actively in the process of acquiring knowledge and to express thoughts and emotions. Hence, utilizing the **community resource** students will work on the 'Museum Project'- turning the Museums of the UAE into Social Studies classrooms. A well-structured workshop is planned to observe a few pre-selected artefacts (focus points) making connections to the rich culture & heritage of the UAE. Post the trip, they will work independently & reflect on their learning. This expeditionary learning is linked with the Social Studies Curriculum and will extend students' understanding and thinking. The cost of the trip is AED 30/- and the payment can be made <u>online</u> latest by 9<sup>th</sup> January 2023.

- Please send a water bottle, dry snacks, and the school diary with your child on the day of the trip. They need to bring notebooks for the last two periods as per the timetable.
- Students need to wear their **regular school uniform**, bus card and a cap.

The steps and link for payment are as appended.

Warm regards,

Asha Alexander آش األك سندر Principal مديرة المدرسة Executive Leader - Climate Change الرئيس النن في ذي - نغ ي المناخ

## The steps for the payment pathway for 'EXPEDITION - AI SHINDAGHA MUSEUM- Grades 6 & 7'

How to register & pay for an activity online?

**<u>Step 1:</u>** Log in to GEMS Parent Portal with parent login credentials (<u>Click here to log in</u>).

Step 2: Click on Activities under Quick Links or click on the Activities tab on the left Navigation menu

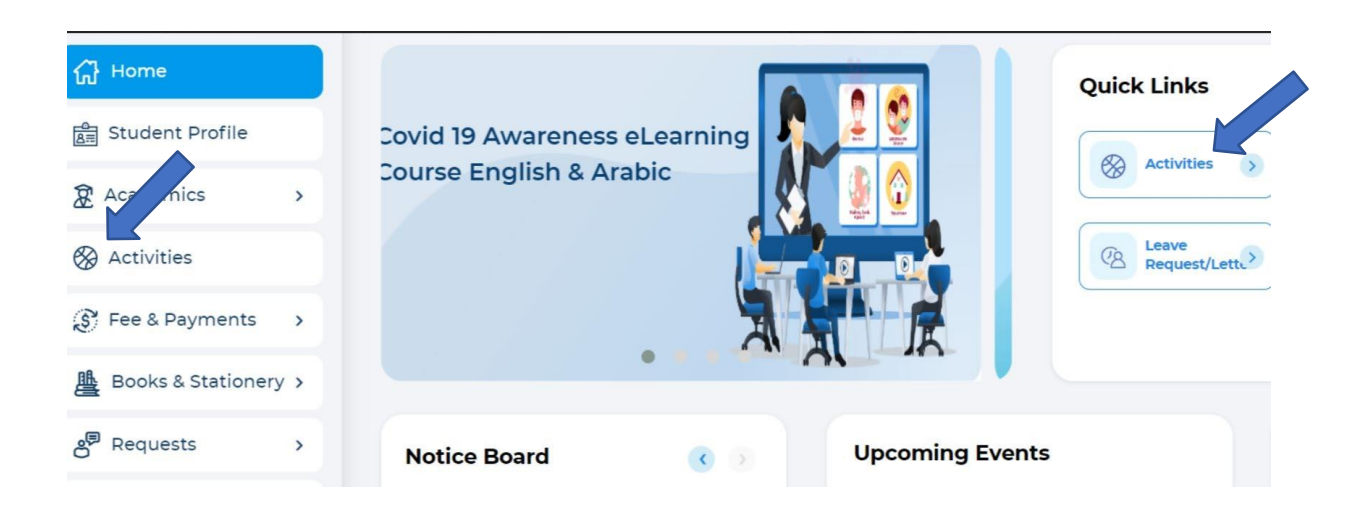

Step 3: To register your ward, select EXPEDITION - AI SHINDAGHA MUSEUM- Grades 6 & 7'

Step 4: Select 'Enroll'

Step5: Click 'Send Request"

Step6: To make a payment, Click Proceed to Pay and 'Confirm & proceed' to complete.